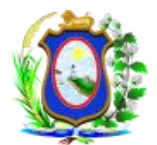

TRIBUNAL DE JUSTIÇA DO ESTADO DE PERNAMBUCO SECRETARIA DE TECNOLOGIA DE INFORMAÇÃO E COMUNICAÇÃO

## MANUAL DE CONFIGURAÇÃO DA CERTIFICAÇÃO DIGITAL

Este roteiro destina-se aos usuários que já possuem certificação digital e leitora de cartões, pois trata apenas sobre como configurar o seu computador para a utilização do seu cartão.

Os advogados deverão ter certificação digital do tipo A3 ICP-Brasil válido, a ser obtida junto a uma autoridade certificadora. Ressaltamos que a OAB presta um serviço de certificação digital. Para maiores informações, acesse o site da OAB (<u>http://www.oab.org.br/ac\_oab/default.htm</u>).

Abaixo segue como configurar o computador:

- 1. Instale o Java (gratuito), versão 1.7.0\_80 ou superior, usando o seguinte endereço: http://www.java.com/pt\_BR/
- 2. Acesse o site da Certisign para instalar os softwares necessários:
  - 2.1. Vá em <u>http://www.certisign.com.br/suporte/utilitarios-criptograficos/leitoras-de-</u> <u>cartao-inteligente</u>
  - 2.2. Instale o software SafeSign de acordo com o tipo do Windows instalado no seu computador:

| SafeSign - Gerenciador Criptográfico    | Download |
|-----------------------------------------|----------|
| Para Windows 7-Vista-XP-2000 de 32 bits | 1        |
| Para Windows 7-Vista de 64 bits         | 1        |

- 2.3. Na mesma página, instale o *driver* do leitor do cartão. Se o *driver* já estiver instalado, o leitor será reconhecido ao ser conectado no computador. Identifique o seu leitor e escolha o *driver* correspondente, seguindo as orientações no site da CertSign.
- Neste momento terá o ambiente da sua máquina pronto a acessar a página de cadastro de advogados do PJe. Para isso, acesse o link de cadastro do advogado na página do TJPE: <u>http://www.tjpe.jus.br/processojudicialeletronico</u>. Nessa página, está disponível o manual de cadastro do advogado.